## Creating a GitHub Site for Sharing Data

- 1. Go to www.github.com and create an account.
- 2. Click "New repository".

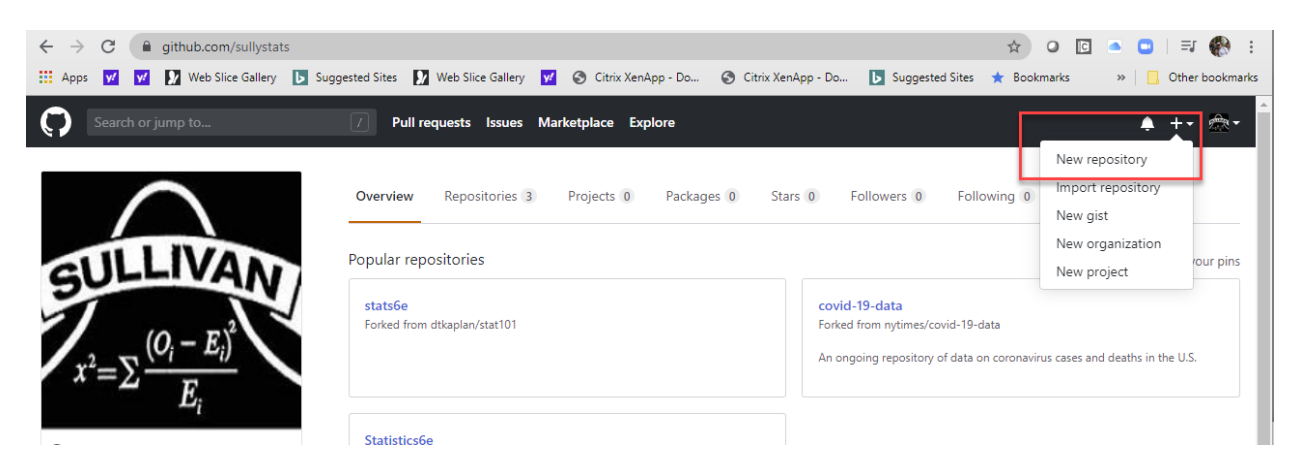

Call the "Repository name" something like "Data". Make it Public and initialize the repository with a README.

## Create a new repository

A repository contains all project files, including the revision history. Already have a project repository elsewhere? Import a repository.

| Owner                                                      | Repository name *                                                                         |
|------------------------------------------------------------|-------------------------------------------------------------------------------------------|
| sullystats 🗸                                               | / Data 🗸                                                                                  |
| Great repository nam                                       | es are short and memorable. Need inspiration? How about glowing-system?                   |
| Description (optional)                                     |                                                                                           |
|                                                            |                                                                                           |
| Public     Anyone can set     Private     You choose wheee | e this repository. You choose who can commit.<br>o can see and commit to this repository. |
| Skip this step if you'r                                    | e importing an existing repository.                                                       |
| Initialize this report<br>This will let you immediate      | ediately clone the repository to your computer.                                           |
| Add .gitignore: None                                       | ✓ Add a license: None ▼ (i)                                                               |
| Create repository                                          |                                                                                           |

3. Click "Create new file"

| 📮 sullysta | ats / Data  |                    |            |        |             |
|------------|-------------|--------------------|------------|--------|-------------|
| <>Code     | () Issues 0 | ្ឃ Pull requests 🧕 | Projects 0 | 🔲 Wiki | () Security |
|            |             |                    |            |        |             |

No description, website, or topics provided.

Manage topics

| -o-7 commits            | <mark>ង្រ 1</mark> branch | 🕅 0 packages | 🚫 0 releases | ;      |
|-------------------------|---------------------------|--------------|--------------|--------|
| Branch: master 🕶 New pu | ll request                |              | Create nev   | v file |

Type docs/index.md in the box that says "Name your file..." Click "Commit new file".

| 📮 sullystats / Da  | ta                       |         |            |        | 0            |
|--------------------|--------------------------|---------|------------|--------|--------------|
| <>Code ① Issu      | es 0 ු ී Pull requests 0 | Actions | Projects 0 | 🔳 Wiki | C Security 0 |
| Data / docs / inde | ex.md Cance              | el      |            |        |              |
| <> Edit new file   | • Preview                |         |            |        |              |
| 1                  |                          |         |            |        |              |

4. Click Settings. Under "GitHub Pages", select "master branch/docs folder".

## GitHub Pages

GitHub Pages is designed to host your personal, organization, or project pages from a GitHub repository.

| Your site is ready to be published at https://sull                                                                                     | ystats.github.io/Data/.                                 |  |  |
|----------------------------------------------------------------------------------------------------|---------------------------------------------------------|--|--|
| Source<br>Your GitHub Pages site is currently being built fr<br>master branch /d                                                       | rom the /docs folder in the master branch. Learn more.  |  |  |
| Select source<br>master branch<br>Use the master branch for GitHub Pages.                                                              | heme. Learn more.                                       |  |  |
| <ul> <li>master branch /docs folder<br/>Use only the /docs folder for GitHub Pages.</li> <li>None<br/>Disable GitHub Pages.</li> </ul> | n a domain other than sullystats.github.io. Learn more. |  |  |

5. If you want to create sub-folders, click "Create new file" and type the folder name. For example, to add a folder titled "Chapter1", click "Create new file" and type "Chapter1/index.md" in the box. Click "Commit new file".

| 📮 sullysta | ats <b>/ Data</b> |                      |        |            |        | $\odot$     |
|------------|-------------------|----------------------|--------|------------|--------|-------------|
| <> Code    | ! Issues 0        | ្លំឿ Pull requests 0 |        | Projects 0 | 🔲 Wiki | () Security |
| Data / doc | s / Chapter1 /    | index.md             | Cancel |            |        |             |
| <> Edit ne | ew file 💿         | Preview              |        |            |        |             |
| 1          |                   |                      |        |            |        |             |

6. To upload files to the new "Chapter1" folder, click "Upload files". Select the files to upload and click "Commit changes".

| 📮 sullystats / Data                       | (                                     | ⊙ Un    |
|-------------------------------------------|---------------------------------------|---------|
| <>Code (!) Issues 0 \$℃ Pull requests 0   | ➢ Actions □□ Projects 0 □□ Wiki □ Sec | urity 0 |
| Branch: master - Data / docs / Chapter1 / |                                       | Crea    |
| sullystats Create index.md                | In the "Chapter1" fol                 | lder    |
|                                           |                                       |         |
| 🗅 index.md                                | Create index.md                       |         |

https://username.github.io/Data/Chapter1/datafilename

For this particular site, the URL for the SullivanStatsSurveyI.csv file is

https://sullystats.github.io/Data/Chapter1/SullivanStatsSurveyI.csv

| 📮 sullysta  | ats <b>/ Data</b> |                     |            |              | 0         |
|-------------|-------------------|---------------------|------------|--------------|-----------|
| <> Code     | () Issues 0       | ្រា Pull requests 0 | Projects 0 | 🔲 Wiki       | () Securi |
| Branch: mas | ter 🕶 Data / d    | locs / Chapter1 /   |            |              | (         |
| 🗅 Sulliva   | nStatsSurveyl.cs  | v                   | Add file   | s via upload |           |
| 🗋 index.    | md                |                     | Create i   | ndex.md      |           |